#### ×

# **Processo Comandado de Faturamento**

O objetivo desta funcionalidade **Batch** é comandar o faturamento, através do **Processo Comandado de Faturamento**. O acesso à funcionalidade no sistema é feito através do caminho: **GSAN > Batch > Inserir Processo > Processo Comandado de Faturamento**.

Feito isso, o sistema acessa a tela abaixo:

## Observação

Informamos que os dados exibidos nas telas e nos relatórios a seguir são fictícios, e não retratam informações de clientes.

| Para iniciar o processo, informe | o tipo:                             |
|----------------------------------|-------------------------------------|
| Tipo do Processo:*               | PROCESSO COMANDADO DE FATURAMENTO 🔻 |
|                                  |                                     |
|                                  |                                     |
|                                  |                                     |
|                                  |                                     |
|                                  | Avançar                             |
| Desferre Conseler                |                                     |
| Destazer Cancelar                |                                     |
|                                  |                                     |
|                                  |                                     |
|                                  |                                     |
|                                  |                                     |
|                                  |                                     |
|                                  |                                     |

Agora, escolha o tipo de processo **Processo Comandado de Faturamento**. Em seguida, clique no botão **Avançar**. O sistema visualiza a tela a seguir:

| Gsan -> Batch -> Inserir Processo                                 |                                                              |         |                                           |               |            |          |  |  |
|-------------------------------------------------------------------|--------------------------------------------------------------|---------|-------------------------------------------|---------------|------------|----------|--|--|
| Iniciar Processo de Faturamento                                   |                                                              |         |                                           |               |            |          |  |  |
| Atividados do eronogramo do faturamento comendados para execução: |                                                              |         |                                           |               |            |          |  |  |
| Auviua                                                            | dades do cronograma de laturamento comandadas para execução: |         | o                                         |               |            |          |  |  |
| <u>Todos</u>                                                      | Grupo                                                        | Mês/Ano | Atividade                                 | Data Prevista | Data       | Hora     |  |  |
|                                                                   | 1                                                            | 02/2013 | CONSISTIR LEITURAS E<br>CALCULAR CONSUMOS | 22/02/2013    | 22/02/2013 | 0:00:00  |  |  |
|                                                                   | 2                                                            | 02/2013 | CONSISTIR LEITURAS E<br>CALCULAR CONSUMOS | 23/02/2013    | 23/02/2013 | 0:00:00  |  |  |
| <b>V</b>                                                          | 2                                                            | 02/2013 | GERAR E ENVIAR ARQ. LEITURA               | 21/02/2013    | 20/02/2013 | 16:31:49 |  |  |
| Cancelar                                                          |                                                              |         |                                           |               |            |          |  |  |

Acima, marque as opções desejadas clicando no checkbox ou no link **Todos** para marcar todos os itens em exibição. Em seguida, clique no botão **Iniciar**.

Foi desenvolvida uma funcionalidade e incluída na primeira sequência de execução do **Processo Gerar Dados para Leitura**, que coloca em situação especial de faturamento os imóveis da tarifa social e ligados de esgoto, de forma a suspender o faturamento de esgoto para estes imóveis. Foi alterada a funcionalidade *Consistir Leituras* e *Calcular Consumos* com o objetivo de faturar o consumo medido. Caso ocorra estouro de consumo na primeira conta de uma ligação nova, e caso o número máximo de dias da configuração esteja com valor zero, ou a data da leitura anterior seja diferente da data de instalação do hidrômetro, ou o número de dias entre a data de leitura e a data de ligação (ou restabelecimento) ultrapasse a quantidade máxima de dias configurada, o sistema faz o cálculo do consumo pelos critérios atuais. Caso contrário, atribui o consumo medido.

# Funcionalidade dos botões

| Botão     | Descrição da Funcionalidade                                                                             |
|-----------|----------------------------------------------------------------------------------------------------|
| Avançar > | Ao clicar neste botão, o sistema avança para tela seguinte.                                             |
| Desfazer  | Ao clicar neste botão, o sistema desfaz o último procedimento realizado.                                |
| Cancelar  | Ao clicar neste botão, o sistema cancela a operação e retorna à tela principal.                         |
| Iniciar   | Ao clicar neste botão, o sistema comanda o agendamento do processo, com base nos parâmetros informados. |

## Referências

### **Iniciar Processo**

### **Termos Principais**

#### **Batch**

Clique **aqui** para retornar ao Menu Principal do **GSAN**.

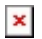

From: https://www.gsan.com.br/ - Base de Conhecimento de Gestão Comercial de Saneamento

Permanent link: https://www.gsan.com.br/doku.php?id=ajuda:batch:processo\_comandado\_de\_faturamento&rev=1552651957

Last update: 15/03/2019 12:12

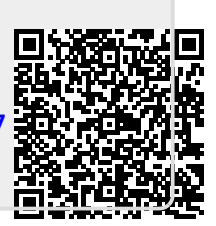